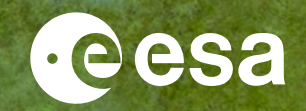

# **SNAP Exercise**

# **Optical data processing**

Fabrizio Ramoino

ESA UNCLASSIFIED - For ESA Official Use Only

#### 

### **SNAP Exercise Optical data processing**

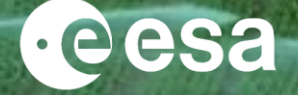

- ✓ Overview of Sentinel-2
  - ✓ Spectral bands
  - ✓ Level 2A products
- ✓ Pre-processing chain starting from S2 L2A data
  - ✓ Resampling
  - ✓ Subset
  - ✓ Band Maths
  - ✓ Radiometric Indices
  - ✓ S2 Biophysical processor
- ✓ Graph Builder
- ✓ Batch Processing
- $\checkmark$  Time series analysis

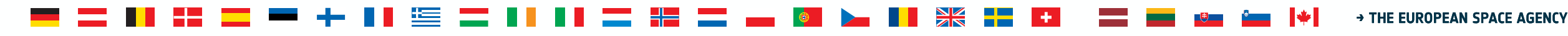

### Sentinel-2 spectral bands

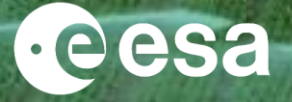

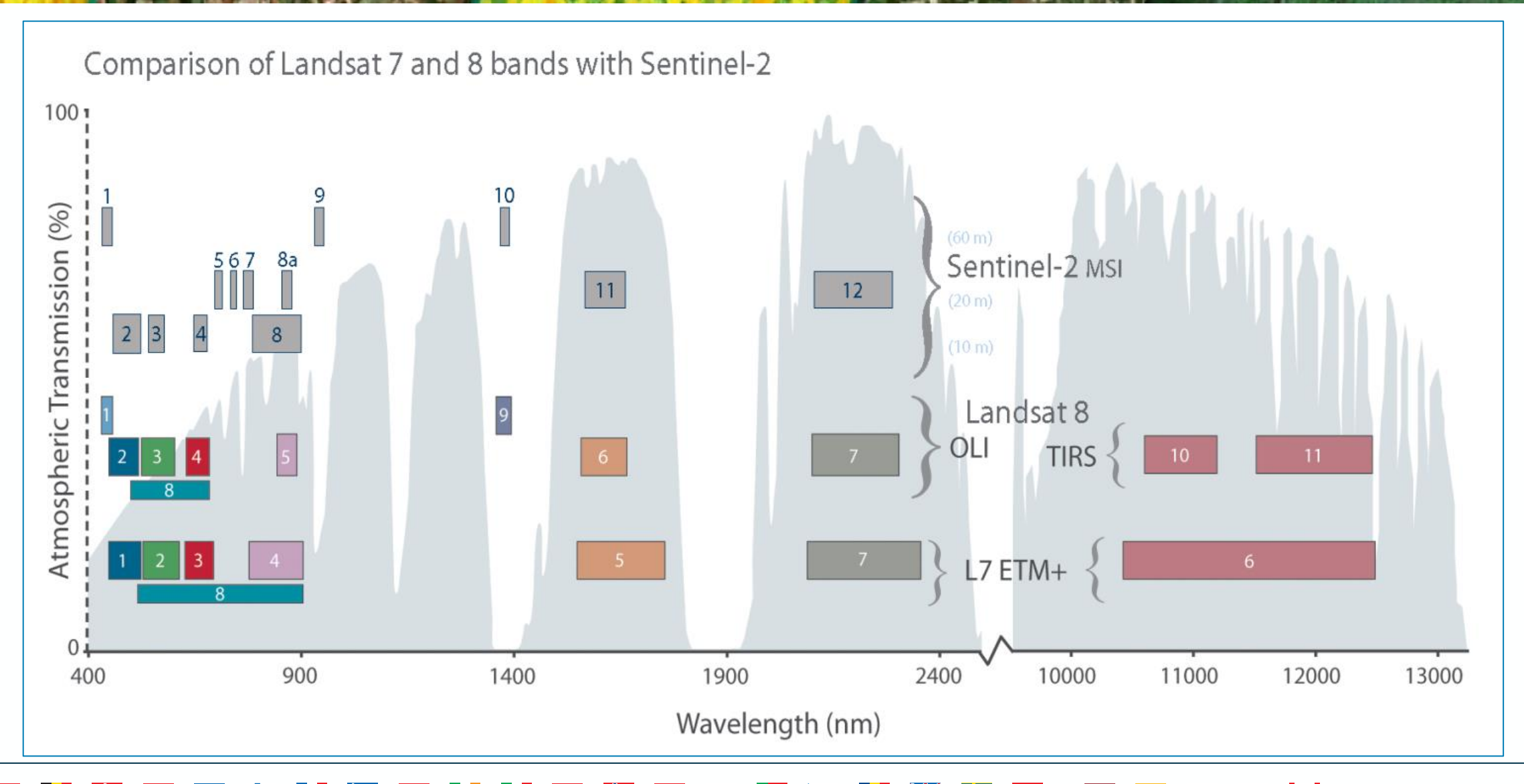

#### → THE EUROPEAN SPACE AGENCY

### Sentinel-2 L2A data overview

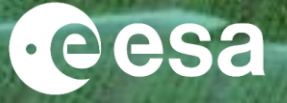

Sen2Cor is the Atmospheric Correction processor used in the ESA Payload Data Ground Segment to generate S2 L2A data and it is distributed via STEP to be used as SNAP plug-in or via command line.

- ✓ Bottom-of-atmosphere (BOA) reflectances in cartographic geometry (UTM/WGS84)
- ✓ Products additionally include:
  - Scene Classification Map
  - Water Vapor Map
  - Aerosols Optical Thickness Map
- ✓ Algorithm includes:

. . . . . .

- Cloud and cloud shadow detection
- Cirrus detection and correction
- Slope effect correction
- BRDF effect correction

Beyond Sen2Cor, Sentinel-2 data can be atmospherically corrected using others processors: MAJA (developed by CESBIO/CNES) i-COR (developed by VITO) CorA (developed by Brockmann Consult) LaSRC (developed by NASA GSFC/USA)

#### 🖣 🔜 📲 🚍 💳 🕂 📲 🔚 🔚 🔜 📲 🔜 👞 🚳 🛌 📲 🖬 🖬 📾 🍁 🖬 🖛 👘

### **Sentinel-2 L2A data overview**

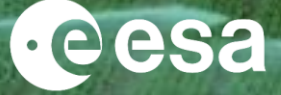

From left to right:

Level-1C [TOA]

▶ [RGB] B4-B3-B2

▶ [RGB] B12-B11-B8a

#### Level-2A [BOA]

Scene Classification

▶ [RGB] B4-B3-B2

➤ [RGB] B12-B11-B8a

> Water Vapour

Aerosols Optical Thickness

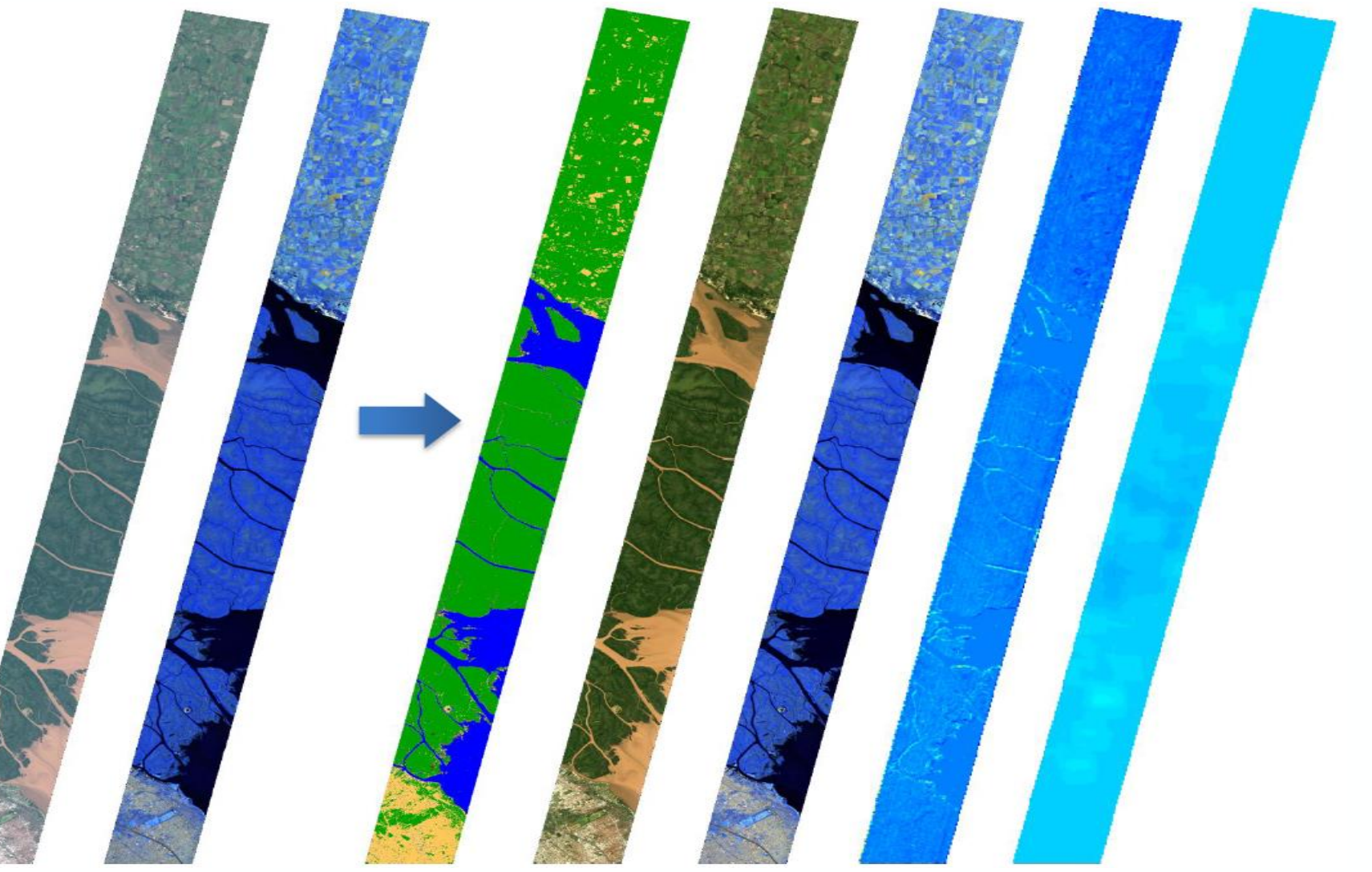

#### 💳 🔜 📲 🚍 💳 🕂 📲 🧮 🚍 📲 📲 🚍 📲 🔤 🛶 🚳 🍉 📲 🚼 🚍 🖬 📟 🗠 👘 🛨

### **Sentinel-2** pre-processing

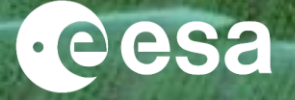

Essential pre-processing steps:

#### <u>Resampling</u>

The S2 products are multi-size

- B2, B3, B4 and B8 @ 10m
- B5, B6, B7, B8A, B11 and B12 @ 20m
- B1, B9 and B10 @ 60m

Needed if the user wants to combine bands with different spatial resolution

#### Subset (spatially/spectrally)

The S2 data are distributed in tiles 100x100 km<sup>2</sup> ortho-images in UTM/WGS84 projection.

Needed if the AOI covers a portion of the S2 scene or if only a subset of bands are useful in the next step (this will reduce the computation time)

#### Re-projection

If the AOI covers more than one S2 tile in different UTM zones the user needs to re-project in a common CRS before to mosaic them. If the user wants to merge different data sources projected in different CRS. To export the view in KMZ and visualise your output in Google Earth.

### 💳 🔜 📲 🚍 💳 🕂 📲 🔚 🔚 🔜 📲 🚍 🛻 🚳 🛌 📲 🗮 💶 🗰 🚳

### **Open Sentinel-2 data**

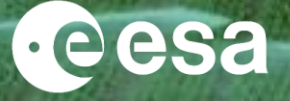

#### Click on 'File' $\rightarrow$ 'Open Product...' $\rightarrow$ select the '*MTD\_MSIL2A.xml*' file

|                                                                                                    | - a ×                          | .SIL1C_20180630T105031_N0206_R051_T31UFS_20180630T130821.SAFE\MTD_MSIL1C_xml] - SNAP                                                                                                    | MSIL1C_20180630T105031_N0206_R051_T31UFS_20180630T130821 - [C:\Users\Fabrizio Ramoino\Desktop\S                                          | [1] S2A_MSIL1C_2                     |
|----------------------------------------------------------------------------------------------------|--------------------------------|----------------------------------------------------------------------------------------------------|----------------------------------------------------------------------------------------------------|--------------------------------------|
| <complex-block>  Implementation     Implementation                                                                 <td>Q Search (Ctrl+I)</td><td></td><td>View Analysis Layer Vector Raster Optical Radar Tools Window Help</td><td>ile Edit View Ana</td></complex-block>                                                                                                    | Q Search (Ctrl+I)              |                                                                                                    | View Analysis Layer Vector Raster Optical Radar Tools Window Help                                                                        | ile Edit View Ana                    |
| Transfer version of the second second |                                | \$\$\$\$\$\$\$\$\$\$\$\$\$\$\$\$\$\$\$\$\$\$\$\$\$\$\$\$\$\$\$\$\$\$\$\$\$\$                                                                                                    | j 🏷 🥐 🔐 🐰 🖉 🔍 🗁 🖉 🖘 🔟 🚳 🚇 🖄 Σ 🔏                                                                                                    | a 🖣 🦻                                |
| Interm   Interm   Interm   Interm   Interm   Interm   Interm   Interm   Interm   Interm   Interm   Interm   Interm   Interm   Interm   Interm   Interm   Interm   Interm   Interm Interm                                                                                                    | 9                              |                                                                                                    | xplorer × Pixel Info —                                                                                                    | Product Explorer ×                   |
| Intermediation     Intermediation     Intermediation <td>1</td> <td>×</td> <td>P - Open Product</td> <td>🕌 SNAP - Open P</td>                                                                                                    | 1                              | ×                                                                                                    | P - Open Product                                                                                                    | 🕌 SNAP - Open P                      |
| Vertical and the set of the set of the                  |                                | ✓ 管管:                                                                                                    | Look in: S2A_MSIL2A_20180630T105031_N0208_R051_T31UFS_20180630T144133.SAFE                                                               | Look in:                             |
| File name:     MTD_MSL2A.xml     Open       Files of type:     All Files     Cancel                                                                                                    | ary Ugi Layer Managar<br>19    | Size         Item type         Date modified           File folder         30/06/2018 6         File folder           File folder         30/06/2018 6         File folder           File folder         30/06/2018 6         File folder           18.2 KB         XML Docum         30/06/2018 6           98.0 KB         SAFE file         30/06/2018 6           918.2 KB         XML Docum         30/06/2018 6           918.0 KB         SAFE file         30/06/2018 6           918.0 KB         SAFE file         30/06/2018 6 | Name<br>AUX_DATA<br>DATASTRIP<br>GRANULE<br>HTTML<br>rep_info<br>INSPIRE.xml<br>marifest.afe<br>MTD_MSIL2A.xml<br>PC<br>PC               | Recent Items<br>Desktop<br>Documents |
| This tool window is used to manpulate the colouring of images shown in an image view. Right now, there is no selected image view.                                                                                                    |                                | Open                                                                                                    | File name: MTD_MSIL2A.xml                                                                                                    | F                                    |
| This tool window is used to manpulate the<br>colouring of images shown in an image view.<br>Right now, there is no selected image view.                                                                                                    |                                | Cancel                                                                                                    | Files of type: All Files                                                                                                    | F                                    |
|                                                                                                    |                                |                                                                                                    | This tool window is used to manipulate the<br>colouring of images shown in an image view.<br>Right now, there is no selected image view. | This too<br>colouri<br>Right no      |
| x y                                                                                                    | Lat Lon Zoom Level             | X Y Lat Lon                                                                                                    |                                                                                                    |                                      |
|                                                                                                    | 💭 🔀 🏟 📽 📕 🦏 🎦 (b)) ENG 4:05-PM | * 🔍 🕆 🗷 🗮 🖉 A 🖉 🖉 A 🖉 🖉 A 🖉 🖉                                                                                                    | ) (Th 🐂 🚯 🏶 🚳 🖪 🔗 💹 🛤                                                                                                    |                                      |

### Visualize Sentinel-2 data

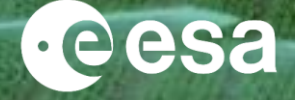

File Edit View Analysis Layer Vector Raster Optical Radar Tools Window Help

- 🗗 🗙

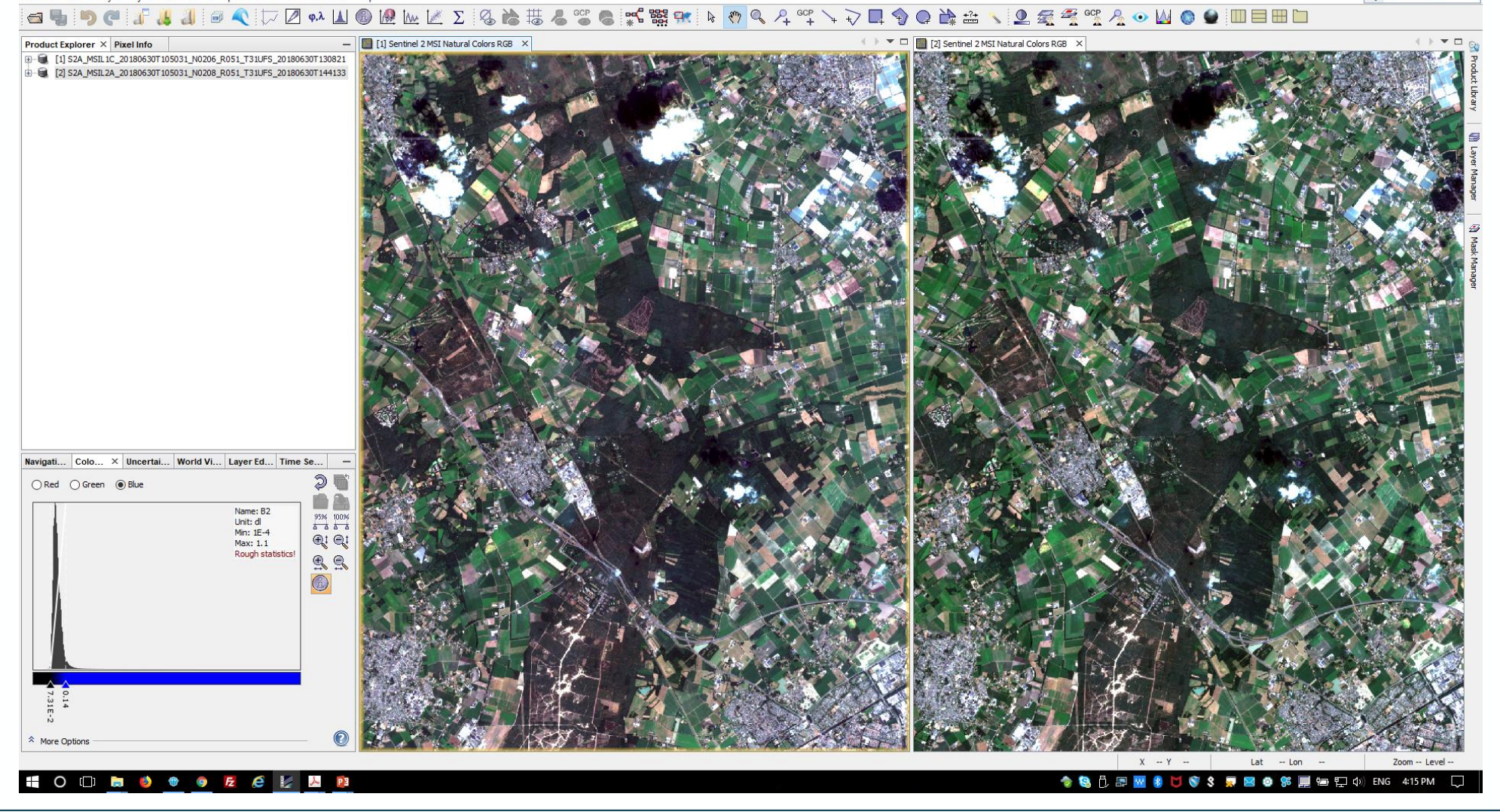

### Resampling

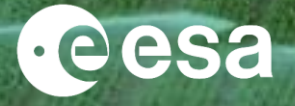

- 1) Select the product in the Product Explorer window.
- 2) Click on 'Raster'  $\rightarrow$  'Geometric Operations'  $\rightarrow$  'Resampling'

| In the pop-up window set up the    |
|------------------------------------|
| parameters as shown in the Figures |

- ✓ Unselect 'Save as:'
- $\checkmark$  '10m' as pixel resolution
- $\checkmark$  'Nearest' as Upsampling method
- ✓ Click on 'Run'

| Resampling ×                                                           | 🛃 Resampling                                       |        |
|------------------------------------------------------------------------|----------------------------------------------------|--------|
| le Help                                                                | File Help                                          |        |
| O Parameters Resampling Parameters                                     | I/O Parameters Resampling Parameters               |        |
| Source Product                                                         | Define size of resampled product                   |        |
|                                                                        | O By reference band from source product: B4        | $\sim$ |
| [2] S2A_MSIL2A_201806301105031_N0208_R051_1310FS_201806301144133       | Resulting target width: 10980                      |        |
| arget Product                                                          | Resulting target height: 10980                     |        |
| ame:                                                                   | O By target width and height: Target width: 10,980 | *      |
| S2A_MSIL2A_20180630T105031_N0208_R051_T31UFS_20180630T144133_resampled | Target height: 10,980                              | *      |
| Save as: BEAM-DIMAP                                                    | Width / height ratio: 1.00000                      |        |
| Directory:                                                             | By pixel resolution (in m):                        | +      |
| C:\Users\Fabrizio Ramoino\Desktop\S2_Activities\LTC-2019\Practical     | Resulting target width: 10980                      |        |
| Open in SNAP                                                           | Resulting target height: 10980                     |        |
|                                                                        | Define resampling algorithm                        |        |
|                                                                        | Upsampling method: Nearest                         | ~      |
|                                                                        | Downsampling method: First                         | ~      |
|                                                                        | Flag downsampling method:                          | ~      |
|                                                                        |                                                    |        |
|                                                                        | Advanced Method Definition by Band                 |        |
|                                                                        | Resample on pyramid levels (for faster imaging)    |        |
|                                                                        |                                                    |        |
| Run Close                                                              | <u>R</u> un <u>C</u>                               | los    |

#### → THE EUROPEAN SPACE AGENCY

### Subset (spatially/spectrally)

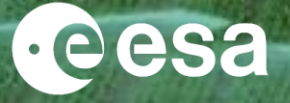

- 1) Select the new product in the Product Explorer window.
- 2) Click on 'Raster'  $\rightarrow$  'Subset...'

In the pop-up window set up the parameters as shown in the Figures:

- Define the X and Y pixels range or the X and Y geo-coordinates to crop the input product
- ✓ Define which bands you want to export
- ✓ Click on 'Run'

| Specify Product Subset          |                                                                                                    | >                                                                                                    | < Specify P                                                                                                    |
|---------------------------------|----------------------------------------------------------------------------------------------------|----------------------------------------------------------------------------------------------------|----------------------------------------------------------------------------------------------------|
| Spatial Subset Band Subset Meta | adata Subset                                                                                                    |                                                                                                    | Spatial Subse                                                                                                    |
|                                 | Pixel Coordinates       Geo Coord         Scene start X:       Scene start Y:         Scene end X:       Scene end Y:         Scene step X:       Scene step Y:         Subset scene width:       Subset scene height:         Source scene width:       Source scene height:         Source scene height:       Source scene height: | dinates<br>3000 €<br>8000 €<br>4000 €<br>9000 €<br>1 €<br>1001.0<br>1001.0<br>10080<br>10980<br>10980<br>10980 | <ul> <li>☑ 11</li> <li>☑ 82</li> <li>☑ 82</li> <li>☑ 83</li> <li>☑ 84</li> <li>☑ 85</li> <li>☑ 86</li> <li>☑ 87</li> <li>☑ 88</li> <li>☑ 88</li> <li>☑ 88</li> <li>☑ 89</li> <li>☑ 811</li> <li>☑ 812</li> <li>☑ quality.</li> <li>☑ quality.</li> <li>☑ quality.</li> </ul> |
|                                 |                                                                                                    | Estimated, raw storage size: 36.7                                                                              | M quality                                                                                                    |
|                                 |                                                                                                    | <u>O</u> K <u>C</u> ancel <u>H</u> elp                                                                         | view_ze                                                                                                    |
|                                 |                                                                                                    |                                                                                                    |                                                                                                    |

| Specify Product Subset        |                                 | ×                                 |
|-------------------------------|---------------------------------|-----------------------------------|
| Spatial Subset Band Subset Me | tadata Subset                   |                                   |
| <b>☑</b> 81                   | Reflectance in band B1          | ^                                 |
| ✓ B2                          | Reflectance in band B2          |                                   |
| ✓ B3                          | Reflectance in band B3          |                                   |
| ✓ B4                          | Reflectance in band B4          |                                   |
| ✓ B5                          | Reflectance in band B5          |                                   |
| ✓ B6                          | Reflectance in band B6          |                                   |
| ☑ B7                          | Reflectance in band B7          |                                   |
| ✓ B8                          | Reflectance in band B8          |                                   |
| B8A                           | Reflectance in band B8A         |                                   |
| ✓ B9                          | Reflectance in band B9          |                                   |
| ✓ B11                         | Reflectance in band B11         |                                   |
| ✓ B12                         | Reflectance in band B12         |                                   |
| quality_aot                   | Aerosol Optical Thickness       |                                   |
| quality_wvp                   | Water Vapour                    |                                   |
| quality_cloud_confidence      | Cloud Confidence                |                                   |
| quality_snow_confidence       | Snow Confidence                 |                                   |
| quality_scene_classification  | Scene classification            |                                   |
| view_zenith_mean              | Viewing incidence zenith angle  |                                   |
| view ezimuth meen             | Viewing incidence azimuth angle | ¥                                 |
| Select all Select none        |                                 |                                   |
|                               |                                 | Estimated, raw storage size: 5.7M |
|                               |                                 | OK Cancel Help                    |

#### 

10

# **Band Maths (e.g. NDVI)**

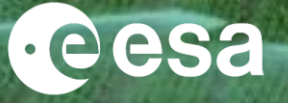

- 1) Select the product in the Product Explorer window.
- 2) Click on 'Raster'  $\rightarrow$  'Band Maths...'

In the pop-up window set up the parameters as shown in the Figures:

- ✓ Change the Name: 'NDVI'
- ✓ Unselect 'Virtual' box
- ✓ Click on 'Edit Expression...'
- ✓ Create your expression using '@' and after replace them with the bands
  - $\checkmark$  (@ @)/(@ + @)
  - ✓ (B8 B4) / (B8 + B4)
- ✓ Click on 'Run'

| Band Maths                                                |                                                         |                                 | ×   | Fand Maths Expression Editor                               |                                      |
|-----------------------------------------------------------|---------------------------------------------------------|---------------------------------|-----|------------------------------------------------------------|--------------------------------------|
| Target product:<br>[1] S2A_MSIL2A_201                     | .80630T105031_N02                                       | 208_R051_T31UFS_20180630T144133 | 3 🗸 | Data sources:                                              | @ +                                  |
| Name:<br>Description:<br>Unit:                            | NDVI                                                    |                                 |     | B2<br>B3<br>B4<br>B5<br>B6<br>B6                           | - 9<br>* 9<br>(9)                    |
| Spectral wavelength:                                      | 0.0<br>ression only, don't st                           | ore data)                       |     | B7<br>B8 v                                                 | Constants<br>Operators               |
| Replace NaN and     Generate associa Band maths expressio | infinity results by<br>ted uncertainty ban<br><b>n:</b> | 1                               | NaN | Show masks Show tie-point grids Show single flags          |                                      |
| Load Sa                                                   | ve                                                      | Edit Expression                 | elp | Band Maths Expression Editor Data sources: B1 B2 B3        | @ -<br>@ -                           |
|                                                           |                                                         |                                 |     | B4<br>B5<br>B6<br>B7<br>B8<br>✓ Show bands<br>✓ Show masks | ()<br>()<br>Constants.<br>Operators. |

| Band Maths Expression Editor |   |             | 2                                  | <   |
|------------------------------|---|-------------|------------------------------------|-----|
| a sources:                   |   |             | Expression:                        |     |
|                              | ^ | @ + @       | (0 - 0) / (0 + 0)                  |     |
|                              |   | 0 - 0       |                                    |     |
|                              |   | 0 * 0       |                                    |     |
|                              |   | @ / @       |                                    |     |
|                              |   | (@)         |                                    |     |
|                              | J | Constants V |                                    |     |
| Show bands                   |   | Operators V |                                    |     |
| Show masks                   |   | Functions V |                                    |     |
| Show tie-point grids         |   |             |                                    | _   |
| Show single flags            |   |             | 📰 🛄 💫 🎦 🖉 @' by inserting an eleme | nt. |
|                              |   |             | OK Cancel Help                     |     |

| 🛃 Band Maths Expression Editor |   |           |        |           |       |     |         |        | ×             |
|--------------------------------|---|-----------|--------|-----------|-------|-----|---------|--------|---------------|
| Data sources:                  |   |           |        | Expressio | n:    |     |         |        |               |
| Bl                             | ^ | @ + @     |        | (B8 -     | B4) / | (B8 | 3 + B4) |        |               |
| B2                             |   | 9 – 9     | _      |           |       |     |         |        |               |
| B3                             |   |           | _      |           |       |     |         |        |               |
| B4                             |   | @ * @     |        |           |       |     |         |        |               |
| B5                             |   | @ / @     |        |           |       |     |         |        |               |
| B6                             |   | (@)       |        |           |       |     |         |        |               |
| B7                             |   | Constants | ~      |           |       |     |         |        |               |
| B8                             | × | constants |        |           |       |     |         |        |               |
| Show bands                     |   | Operators | ~      |           |       |     |         |        |               |
| Show masks                     |   | Functions | $\sim$ |           |       |     |         |        |               |
| Show tie-point grids           |   |           |        |           |       |     |         |        |               |
| Show single flags              |   |           |        |           | 1     | ) ( | 10 🔟    |        | Ok, no errors |
|                                |   |           |        |           |       |     | OK      | Cancel | Hala          |
|                                |   |           |        |           |       |     | QK      | Cancel | Heip          |

11

# **Normalized Difference Vegetation Index (NDVI)**

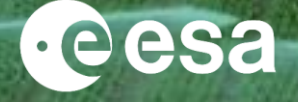

The Normalized Difference Vegetation Index (NDVI) algorithm exploits the strength and the vitality of the vegetation on the earth's surface. Even if it is an old and classic method it is still much used to estimate the health of green vegetation and post processed high definition images for precision agriculture.

- Vegetation has high NIR and low Red reflectance
- Other land cover have NIR and Red which are much close together
- -1.0 to +1.0
- vegetation from 0.3 to 0.8, depending on health/intensity
- water (sea, lakes, rivers) low positive or even negative
- bare soil low positive values from 0,1 to 0,2

 $NDVI = \frac{(NIR - Red)}{(NIR + Red)} = \frac{(B_8 - B_4)}{(B_8 + B_4)}$ 

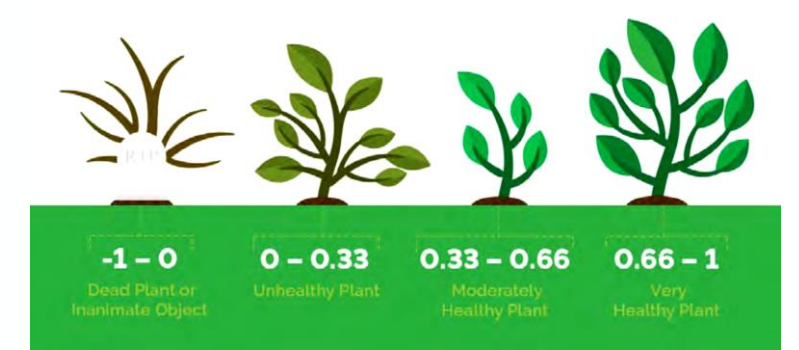

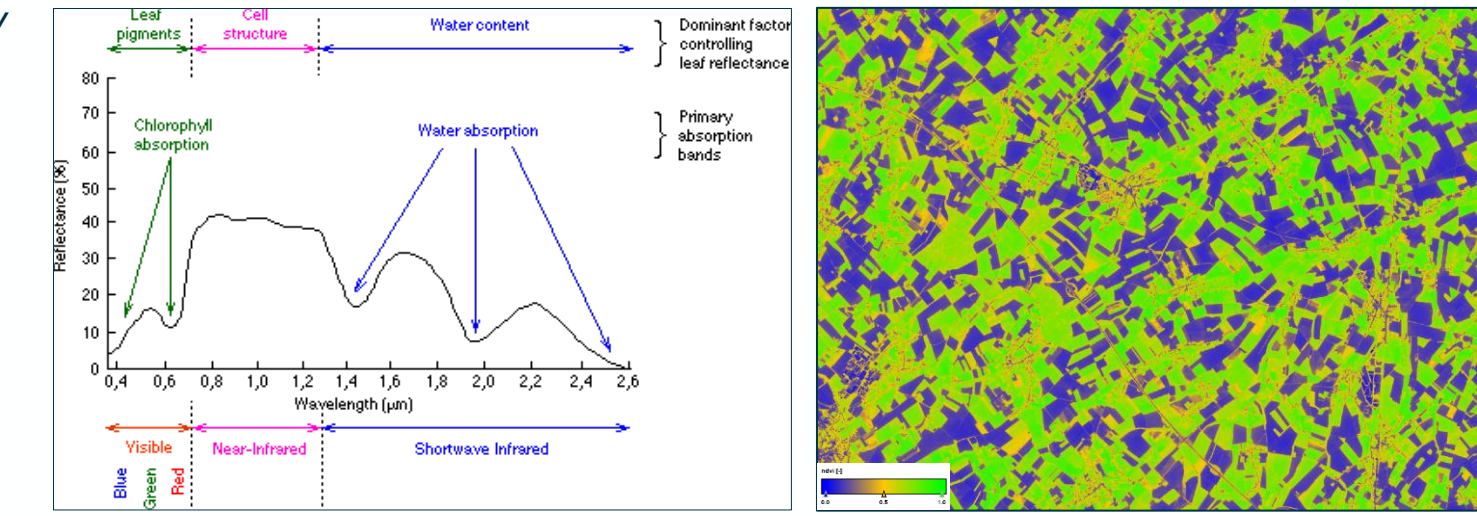

### **Enhanced Vegetation Index (EVI)**

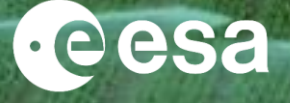

The enhanced vegetation index (EVI) is an 'optimized' vegetation index designed to enhance the vegetation signal with improved sensitivity in high biomass regions and improved vegetation monitoring through a de-coupling of the canopy background signal and a reduction in atmosphere influences. EVI is computed following this equation:

$$EVI = G \times \frac{(NIR - Red)}{(NIR + C_1 \times Red - C_2 \times Blue + L)} = \frac{(\boldsymbol{B_8} - \boldsymbol{B_4})}{(\boldsymbol{B_8} + 6 \times \boldsymbol{B_4} - 7.5 \times \boldsymbol{B_2} + 1)}$$

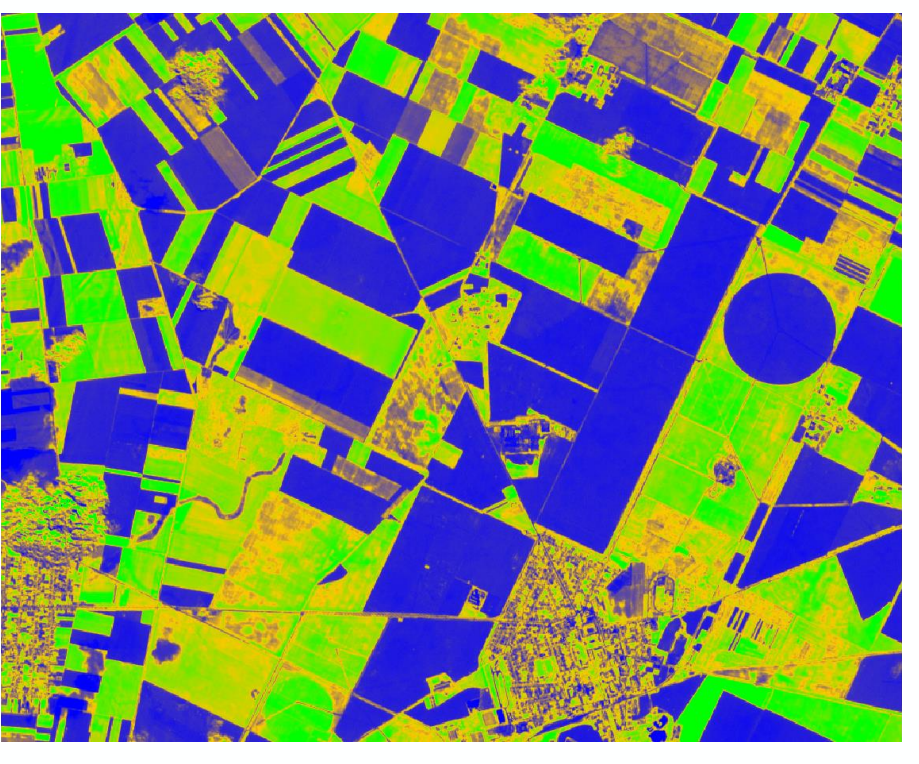

#### where:

- NIR/red/blue are atmospherically-corrected and partially atmosphere corrected (Rayleigh and ozone absorption) surface reflectances
- L is the canopy background adjustment that addresses non-linear, differential NIR and red radiant transfer through a canopy
- C1, C2 are the coefficients of the aerosol resistance term, which uses the blue band to correct for aerosol influences in the red band.
- The coefficients adopted Sentinel-2 are: L=1,  $C_1 = 6$ ,  $C_2 = 7.5$ , and G (gain factor) = 2.5.

#### ■ 🔚 🔜 📲 🔜 🐜 🚱 🛌 📲 🔜 😡 🚱 🖕 📲 👫 📲 🕶 📟 💵 🏣 🛶 🔶 → THE EUROPEAN SPACE AGENCY

### **Normalized Difference Moisture Index (NDMI)**

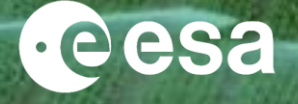

The Normalized Difference Moisture Index (NDMI) detects moisture levels in vegetation using a combination of near-infrared (NIR) and short-wave infrared (SWIR) spectral bands. It is a reliable indicator of water stress in crops.

NDMI can detect water stress at an early stage, before the problem has gone out of hand. Further, using NDMI to monitor irrigation, especially in areas where crops require more water than nature can supply, helps to significantly improve crop growth.

$$NDMI = \frac{NIR - SWIR_{1}}{NIR + SWIR_{1}} = \frac{(B_{8} - B_{11})}{(B_{8} + B_{11})}$$

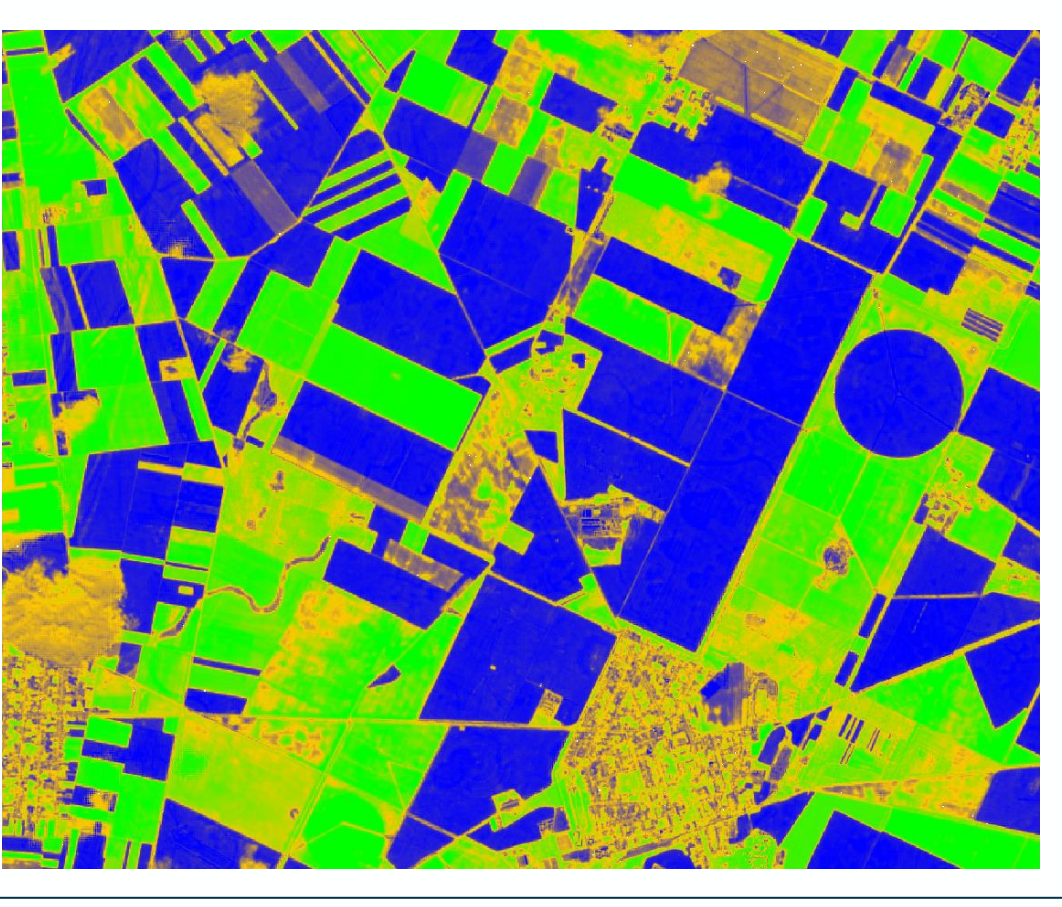

#### 💳 🔜 🖬 🚼 💳 🕂 📲 🔚 🔚 🔚 🔚 🔚 🔚 🔚 🔤 🐜 🚺 👫 🚼 🕂 📾 🖬 👘 → THE EUROPEAN SPACE AGENCY

### **Output** Visualization

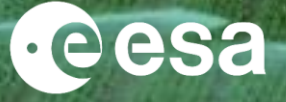

When the processing is finished the output will be automatically opened in the 'Product Explorer' of SNAP Select the product in the Product Explorer window.

Using the Colour Manipulation (bottom left) you can modify the colour palette.

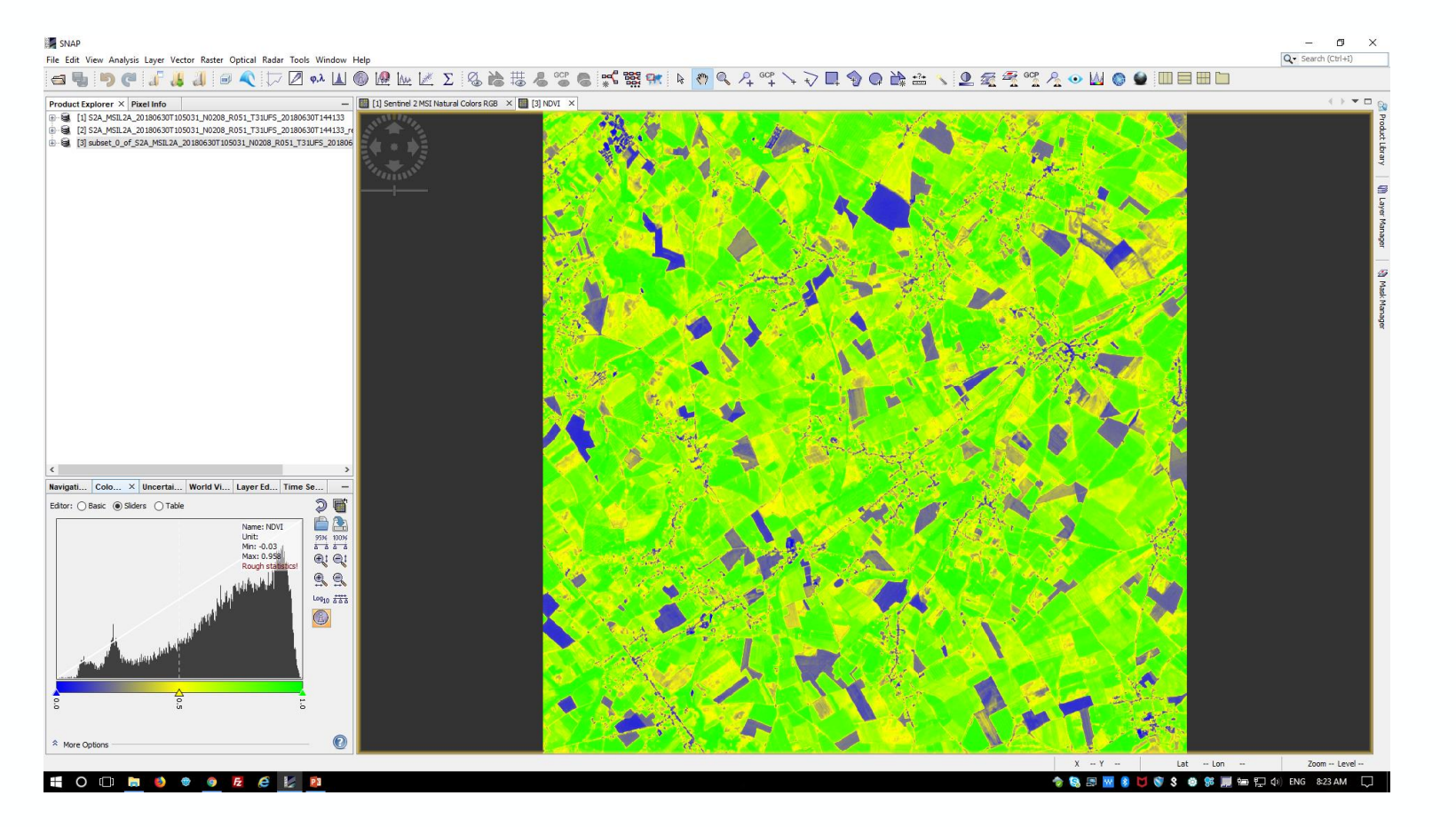

### **SNAP** Radiometric Indices

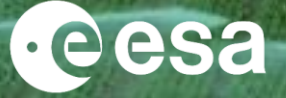

Radiometric indices are quantitative measures of features that are obtained by combining several spectral bands

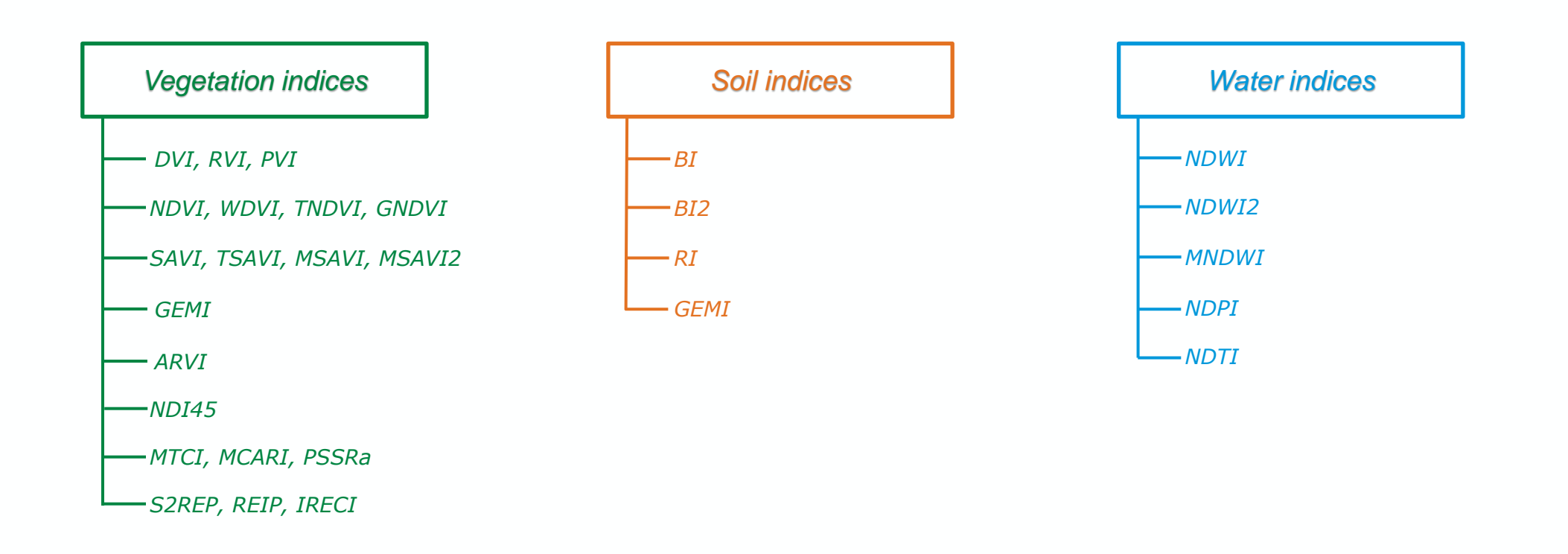

#### 🗮 🔜 📲 📲 🚍 📟 🕂 📲 🔚 🔚 🔜 📲 🔚 📟 🚳 🍉 📲 🚼 🖬 📰 📾 📾 🗠 🗰 🔶 The European Space Agency

### **Biophysical processor (L2B)**

![](_page_16_Picture_1.jpeg)

- 1) Select the new product in the Product Explorer window.
- 2) Click on 'Optical'  $\rightarrow$  'Thematic Land Processing'  $\rightarrow$  'Biophysical processor (LAI, fAPAR, ...)'

In the pop-up window set up the parameters as shown in the Figures:

✓ Unselect 'Save as:'

✓ Select only 'LAI'

✓ Click on 'Run'

- LAI: Leaf Area Index
- fAPAR: Fraction of Absorbed
   Photosynthetically Active Radiation
- FVC: Fraction of vegetation cover
- · Cab: Chlorophyll content in the leaf
- CWC: Canopy Water Content

| Biophysical Processor (LAI, fAPAR) ×                   | Biophysical Processor (LAI, fAPAR)   |
|--------------------------------------------------------|--------------------------------------|
| File Help                                              | File Help                            |
| I/O Parameters Processing Parameters                   | I/O Parameters Processing Parameters |
| Source Product                                         | Compute LAI                          |
| [3] subset_0_of_S2A_MSIL2A_201806 ∨                    | Compute FAPAR                        |
| Target Product<br>Name:                                | Compute Cab                          |
| T31UFS_20180630T144133_resampled_biophysical           |                                      |
| Directory:<br>Desktop\S2_Activities\LTC-2019\Practical |                                      |
| ✓ Open in SNAP                                         |                                      |
| <u>R</u> un <u>C</u> lose                              | <u>R</u> un <u>C</u> lose            |

#### 🚍 📲 🚍 💳 🕂 📲 🧮 🔚 📲 🚍 📲 🚍 🛶 🚳 🍉 📲 🚼 🚍 📾 📾 📾 📾 🌬 👘 → THE EUROPEAN SPACE AGENCY

### **SNAP** GraphBuilder

![](_page_17_Picture_1.jpeg)

18

The Graph Builder allows the user to assemble graphs from a list of available operators and connect operator nodes to their sources. Right click on the top panel to add an Operator.

![](_page_17_Picture_3.jpeg)

### **SNAP** GraphBuilder

![](_page_18_Picture_1.jpeg)

We can create our processing chain adding to the default blocks 'Read' and 'Write':

<u>'Rempling'</u> 'Raster' → 'Geometric' → 'Resample'

<u>'Subset'</u> 'Raster' → 'Geometric' → 'Subset'

<u>'Band Maths'</u>

'Raster' → 'BandMaths'

'S2rep' (S2 Red-Edge Position Index)

'Optical' → 'Them. Land Proc.' → 'Veg. Rad. Ind.' → 'S2repOp'

'Biophysical Processor'

'Optical' → 'Thematic Land Processing' → 'BiophysicalOp'

'Band Merge'

'Raster' → 'BandMerge'

![](_page_18_Figure_13.jpeg)

#### 💳 🄜 📲 🚍 💳 🕂 📲 🔚 🔚 🔚 📰 👬 🔚 🔤 🔤 💏 🔤 🚱 🔤 📲 👫

# GraphBuilder (Resample module)

![](_page_19_Picture_1.jpeg)

| Graphs                                                                                                    |                                                                                                    |                           |          |
|----------------------------------------------------------------------------------------------------|----------------------------------------------------------------------------------------------------|---------------------------|----------|
| Read Resample Subset                                                                                                    | BandMaths<br>BandMerge<br>S2repOp                                                                                           |                           |          |
| d Write Resample Subset BandMaths BandMerge S2repC                                                                                                    | BiophysicalOp BiophysicalOp                                                                                                 |                           | >        |
| ) By reference band from source product:                                                                                                    | Resulting target width:                                                                                                    | 1830                      |          |
|                                                                                                    | Resulting target height:                                                                                                    | 1830                      |          |
|                                                                                                    | Target width:                                                                                                    |                           | 10,980 - |
|                                                                                                    |                                                                                                    |                           |          |
| ) By target width and height:                                                                                                    | Target height:                                                                                                    | 1 00000                   | 10,980 👻 |
| ) By target width and height:                                                                                                    | Target height:<br>Width / height ratio:                                                                                     | 1.00000                   | 10,980 - |
| ) By target width and height:                                                                                                    | Target height:<br>Width / height ratio:                                                                                     | 1.00000                   | 10,980 👻 |
| ) By target width and height:<br>) By pixel resolution (in m):                                                                                                    | Target height:<br>Width / height ratio:<br>Resulting target width:                                                          | 1.00000                   | 10,980 - |
| ) By target width and height:<br>) By pixel resolution (in m):                                                                                                    | Target height:<br>Width / height ratio:<br>Resulting target width:<br>Resulting target height:                              | 1.00000<br>10980<br>10980 | 10,980   |
| ) By target width and height:<br>) By pixel resolution (in m):<br>efine resampling algorithm                                                                                                    | Target height:<br>Width / height ratio:<br>Resulting target width:<br>Resulting target height:                              | 1.00000<br>10980<br>10980 | 10,990   |
| ) By target width and height:<br>) By pixel resolution (in m):<br>efine resampling algorithm<br>psampling method                                                                                                    | Target height:<br>Width / height ratio:<br>Resulting target width:<br>Resulting target height:<br>Nearest                   | 1.00000<br>10980<br>10980 | 10,990 🗸 |
| <ul> <li>By target width and height:</li> <li>By pixel resolution (in m):</li> <li>efine resampling algorithm</li> <li>psampling method</li> <li>ownsampling method</li> </ul>                                                                             | Target height:<br>Width / height ratio:<br>Resulting target width:<br>Resulting target height:<br>Nearest<br>First          | 1.00000<br>10980<br>10980 |          |
| <ul> <li>By target width and height:</li> <li>By pixel resolution (in m):</li> <li>efine resampling algorithm</li> <li>psampling method</li> <li>ownsampling method</li> </ul>                                                                             | Target height:<br>Width / height ratio:<br>Resulting target width:<br>Resulting target height:<br>Nearest<br>First          | 1.00000<br>10980<br>10980 |          |
| By target width and height:     By pixel resolution (in m):     efine resampling algorithm     psampling method     ownsampling method     ag downsampling method                                                                                          | Target height:<br>Width / height ratio:<br>Resulting target width:<br>Resulting target height:<br>Nearest<br>First<br>First | 1.00000<br>10980<br>10980 |          |
| <ul> <li>By target width and height:</li> <li>By pixel resolution (in m):</li> <li>efine resampling algorithm</li> <li>psampling method</li> <li>ownsampling method</li> <li>ag downsampling method</li> <li>Advanced Method Definition by Band</li> </ul> | Target height:<br>Width / height ratio:<br>Resulting target width:<br>Resulting target height:<br>Nearest<br>First<br>First | 1.00000                   |          |
| By target width and height: By pixel resolution (in m): efine resampling algorithm psampling method ownsampling method lag downsampling method Advanced Method Definition by Band Resample.on nyramid levels (for faster imaging)                          | Target height:<br>Width / height ratio:<br>Resulting target width:<br>Resulting target height:<br>Nearest<br>First<br>First | 1.00000                   |          |

→ THE EUROPEAN SPACE AGENCY

# GraphBuilder (Subset module)

![](_page_20_Picture_1.jpeg)

![](_page_20_Figure_2.jpeg)

→ THE EUROPEAN SPACE AGENCY

.

![](_page_21_Picture_0.jpeg)

## **GraphBuilder (BandMaths module)**

![](_page_21_Figure_2.jpeg)

#### → THE EUROPEAN SPACE AGENCY

22

# GraphBuilder (BiophysicalOp module)

![](_page_22_Picture_1.jpeg)

The Biophysical Processor computes Level-2B Biophysical products from Sentinel-2 reflectances.

From Bottom Of Atmosphere normalized reflectance data, it derives a set of biophysical variables, namely:

- ✓ LAI: Leaf Area Index
- ✓ fAPAR: Fraction of Absorbed Photosynthetically Active Radiation
- ✓ FVC: Fraction of vegetation cover
- ✓ Cab: Chlorophyll content in the leaf
- ✓ CWC: Canopy Water Content

![](_page_22_Picture_9.jpeg)

#### 🚍 📕 🚍 💳 🕂 📲 🧮 🔚 📕 🖉 🚍 📲 🚍 🛻 🚳 🛌 📲 🗮 🕳 endo

# GraphBuilder (Band Merge module)

![](_page_23_Picture_1.jpeg)

![](_page_23_Figure_2.jpeg)

\*

# GraphBuilder (Save the graph)

![](_page_24_Picture_1.jpeg)

| File | Graph Builder : m<br>Graphs                             | yGraph.xml                                                                                                    |
|------|---------------------------------------------------------|----------------------------------------------------------------------------------------------------|
|      | <b>C</b> (2) (2) (2) (2) (2) (2) (2) (2) (2) (2)        | BandMaths                                                                                                    |
| 1    | Save in:                                                | Desktop ✓ È È III ·                                                                                                    |
| R 1  | Recent Items  Recent Items  Desktop  Documents  This PC | Name     Size     Item type     Date modified       A Amazon     File folder     05/09/2019 2       A AOI rectangle brasil     File folder     26/08/2019 1       back up mini SD     File folder     05/08/2019 1       CCI-LC     File folder     26/09/2018 1       Coastal Erosion     File folder     22/08/2019 5       Dr4-LTC2017     File folder     01/05/2019 1       DUE     File folder     01/03/2019 1       EOPI     File folder     22/08/2018 8       Gran Canaria     File folder     22/08/2019 1       Gran Canaria     File folder     22/08/2019 1       Sz_Activities     File folder     22/08/2019 1       Temp     File folder     22/08/2019 1       WFA     File folder     22/08/2019 1       e shared (ESRPE105172) - Shortcut     1.52 KB     Shortcut     15/12/2014 4       e myGraph.xml     5.09 KB     XML Docum     13/09/2019 9 |
| Sav  | Network<br>Network<br>Directory:<br>C:\Users\Fabrizio   | File name:     myGraph.xml       Files of type:     Graph (*.xml)       P        Aramoino\Desktop\S2_Activities\LTC-2019\Practical                                                                                                    |
|      |                                                         |                                                                                                    |
|      |                                                         | 📄 Load 🏝 Save 🏷 Clear 📝 Note 🕡 Help 🕞 Run                                                                                                    |

#### 💻 🔜 📲 🚍 💳 🕂 📲 🧮 🔚 📲 🔚 📲 🔚 🔤 🐜 📲 👫 🚼 🖬 📾 🗰 🐏 🌬 🔸

### **Batch Processing**

![](_page_25_Picture_1.jpeg)

The Batch Processing tool allows you to execute a single reader/writer graph for a set of products. Select the Batch Processing tool from the Graphs menu and then press the "Load" button to browse for a previously saved graph. Next, add products in the I/O tab by pressing the "Add" button. Set the target folder where the output will be written to and then press "Run".

| Batch Processing : S2_Processing-Graph.xml                         |                 |             |            |                   | ×                                       |
|--------------------------------------------------------------------|-----------------|-------------|------------|-------------------|-----------------------------------------|
| File Graphs                                                        |                 |             |            |                   |                                         |
| I/O Parameters Resample Subset BandMaths S2repOp BiophysicalOp     | BandMerge       |             |            |                   |                                         |
| File Name                                                          | Туре            | Acquisition | Track      | Orbit             | ÷                                       |
| S2A_MSIL1C_20180630T105031_N0206_R051_T31UFS_20180630T130821       | S2_MSI_Level-1C | 30Jun2018   | 99999      | 99999             | 규                                       |
| S2A_MSIL2A_20180421T105031_N0207_R051_T31UFS_20180421T125911       | S2_MSI_Level-2A | 21Apr2018   | 99999      | 99999             |                                         |
| S2A_MSIL2A_20180508T104031_N0207_R008_T31UFS_20180508T175127       | S2_MSI_Level-2A | 08May2018   | 99999      | 99999             |                                         |
| S2A_MSIL2A_20180630T105031_N0208_R051_T31UFS_20180630T144133       | S2_MSI_Level-2A | 30Jun2018   | 99999      | 99999             | <b></b>                                 |
| S2A_MSIL2A_20180806T104021_N0208_R008_T31UFS_20180806T142805       | S2_MSI_Level-2A | 06Aug2018   | 99999      | 99999             |                                         |
| S2A_MSIL2A_20180918T105021_N0208_R051_T31UFS_20180918T141223       | S2_MSI_Level-2A | 18Sep2018   | 99999      | 99999             | - 🕹 -                                   |
| S2B_MSIL2A_20180715T105029_N0208_R051_T31UFS_20180715T152821       | S2_MSI_Level-2A | 15Jul2018   | 99999      | 99999             | , III III III III III III III III III I |
| S2B_MSIL2A_20180930T104019_N0208_R008_T31UFS_20180930T165224       | S2_MSI_Level-2A | 30Sep2018   | 99999      | 99999             |                                         |
|                                                                    |                 |             |            |                   | 8 Products                              |
| Target Folder                                                      |                 |             |            |                   |                                         |
| Save as: BEAM-DIMAP $\checkmark$                                   |                 |             |            |                   |                                         |
| Directory:                                                         |                 |             |            |                   |                                         |
| C:\Users\Fabrizio Ramoino\Desktop\S2_Activities\LTC-2019\Practical |                 |             |            |                   |                                         |
| Skip existing target files 🗹 Keep source product name              |                 |             |            |                   |                                         |
|                                                                    |                 | R           | Load Graph | Run <u>C</u> lose | Help                                    |

→ THE EUROPEAN SPACE AGENCY

### Import vector files (.SHP)

![](_page_26_Picture_1.jpeg)

27

- 1) Select the product in the Product Explorer window.
- 2) Click on 'Vector'  $\rightarrow$  'Import'  $\rightarrow$  'ESRI Shapefile'  $\rightarrow$  Select the SHP file (only one) in the '\*\auxiliary data\extracted fields'

![](_page_26_Figure_4.jpeg)

### Vector file - Geometry

![](_page_27_Picture_1.jpeg)

- 1) Select the product in the Product Explorer window.
- 2) Click on 'Vector'  $\rightarrow$  'New Vector Data Container'

Edit the Geometry's name Click on the Polygon drawing tool Draw your polygon The polygon geometry can be used as ROI for time series analysis

![](_page_27_Picture_5.jpeg)

#### 💳 💶 📲 🚍 💳 🕂 📲 🧮 🚍 📲 🔚 📰 🚟 🚍 🛻 🚳 🌬 📲 🚼 📰 📾 🛤 🛤 🍁 🔸 The European space Agency

### **Time Series**

![](_page_28_Picture_1.jpeg)

Due to the short time you can find the batch processing output in the 'S2-Output' folder in DIMAP format.

Open them in SNAP and then open the Time Series Window. 'View'  $\rightarrow$  'Tool Windows'  $\rightarrow$  'Radar'  $\rightarrow$  'Time Series'

| [ [2] S2A_MSIL2A_201806307105031_N0208_R051_T31UFS_201806307144133 - [D\LTC-2019\Intermediate Output\S2A_MSIL2A_201806307105031_N0208_R051_T31UFS_201806307144133.dim] - SNAP                                                                                                    |                                |                                                 |                       |  |  |
|----------------------------------------------------------------------------------------------------|--------------------------------|-------------------------------------------------|-----------------------|--|--|
| File Edit View Analysis Layer Vector Raster Optical Radar Tools Window Help                                                                                                    |                                |                                                 |                       |  |  |
| Tool Windows                                                                                                    | Developer >                    | Δ 為 拱 4 5 5 6 5 5 5 6 5 5 7 5 5 5 5 6 5 5 5 5 5 |                       |  |  |
| Statusbar                                                                                                    | Optical >                      |                                                 |                       |  |  |
| Product   Synchronise Image Cursors                                                                                                    | Radar >                        | Time Series                                     | 8                     |  |  |
| Synchronise Image Views                                                                                                    | In-Situ Data Access            | 🐻 InSAR Stack                                   | Prod                  |  |  |
| Toolbars                                                                                                    | Product Library                | Q Ocean Swell                                   |                       |  |  |
| Show Only Editor     Ctrl+Shift+Enter                                                                                                    | Colour Manipulation            |                                                 | <u> </u>              |  |  |
| E Full Screen                                                                                                    | Uncertainty Visualisation      |                                                 | ×                     |  |  |
|                                                                                                    | A Layer Editor                 |                                                 | 9                     |  |  |
| [7] 322 (1007 131 100229 (10203 (1010 1201 1000 29) (10203 (1010 1201 100 10 201 100 100 100 100 100                                                                                                    | Layer Manager                  |                                                 | Lay                   |  |  |
| 4                                                                                                    | Mask Manager                   |                                                 | a 3                   |  |  |
| G                                                                                                    | CP Manager                     |                                                 | an a                  |  |  |
| 1                                                                                                    | Pin Manager                    |                                                 | <u>s</u>              |  |  |
| •                                                                                                    | <ul> <li>Quicklooks</li> </ul> |                                                 |                       |  |  |
|                                                                                                    | Navigation                     |                                                 | 29<br>3               |  |  |
| a a                                                                                                    | Pixel Info                     |                                                 | as                    |  |  |
|                                                                                                    | Product Explorer               |                                                 | 1                     |  |  |
| 1                                                                                                    | View Projects                  |                                                 | <u>de</u>             |  |  |
| 0                                                                                                    | 🕲 World Map                    |                                                 |                       |  |  |
| 6                                                                                                    | WorldWind Analysis View        |                                                 |                       |  |  |
|                                                                                                    | World View                     |                                                 |                       |  |  |
|                                                                                                    | Properties                     |                                                 |                       |  |  |
|                                                                                                    | 🐱 Log Output Ctrl+4            |                                                 |                       |  |  |
| Navigation         Colo         ×         Uncertai         World Vi         Layer Ed         Time           This tool window is used to manipulate the colouring of images shown in an image view. Right now, there is no selected image view.         Right now, there is no selected image view.         Right now, there is no selected image view. | e se –<br>2 <b>2 2</b>         |                                                 |                       |  |  |
|                                                                                                    |                                |                                                 |                       |  |  |
|                                                                                                    |                                | X Y Lat Lon -                                   | Zoom Level            |  |  |
| 📲 O 🗇 🛅 🌢 🔮 🧕 🗷 🧔 💹                                                                                                    | 23                             | 🔶 😒 🗇 💙 S 😠 🕸 📰 🖷                               | n 🚰 ⊈)) ENG 9:22 AM 💭 |  |  |

→ THE EUROPEAN SPACE AGENCY

### **Time Series**

![](_page_29_Picture_1.jpeg)

To populate the time series you can add all the products opened in SNAP or browsing from your disk.

| Time Series Analysis Settings X                  |           |             |             |       |                 |  |  |  |
|--------------------------------------------------|-----------|-------------|-------------|-------|-----------------|--|--|--|
|                                                  | Add Graph | Show Grid   | Show Legend |       |                 |  |  |  |
| Graph 1                                          |           |             |             |       |                 |  |  |  |
| File Name                                        | Туре      | Acquisition | Track       | Orbit | ÷               |  |  |  |
| S2A_MSIL2A_20180421T10                           |           |             |             |       | - <b>-</b>      |  |  |  |
| S2A_MSIL2A_20180030710                           |           |             |             |       | - Add           |  |  |  |
| S2A_MSIL2A_20180806T10<br>S2A_MSIL2A_20180918T10 |           |             |             |       | - 🌇             |  |  |  |
| S2B_MSIL2A_20180506T10                           |           |             |             |       |                 |  |  |  |
| S2B_MSIL2A_20180715T10<br>S2B_MSIL2A_20180930T10 |           |             |             |       | . 🚽             |  |  |  |
|                                                  | 1         | 1           | 1           | 1     | <u>_</u>        |  |  |  |
|                                                  |           |             |             |       |                 |  |  |  |
|                                                  |           |             |             |       | ٠               |  |  |  |
|                                                  |           |             |             |       | 8 Products      |  |  |  |
|                                                  |           |             |             |       | Rename          |  |  |  |
|                                                  |           |             |             |       |                 |  |  |  |
|                                                  |           |             |             | . And | Class           |  |  |  |
|                                                  |           |             |             | App   | y <u>C</u> lose |  |  |  |

→ THE EUROPEAN SPACE AGENCY

### **Time Series Analysis**

![](_page_30_Picture_1.jpeg)

![](_page_30_Figure_2.jpeg)

#### 💻 📰 📲 📰 💳 🕂 📲 🔚 🔚 🔚 📰 📲 📰 🛶 🚳 🛌 📲 🚼 🖬 📰 📾 🔤 🖛 👘 🔸 The European space agency